## **Finding Course Needs**

Course Needs is located on the Advising/Registration tab, found on the left hand side of the Students tab. Once on Advising/Registration, Course Needs is in the box on the upper right hand side of the screen:

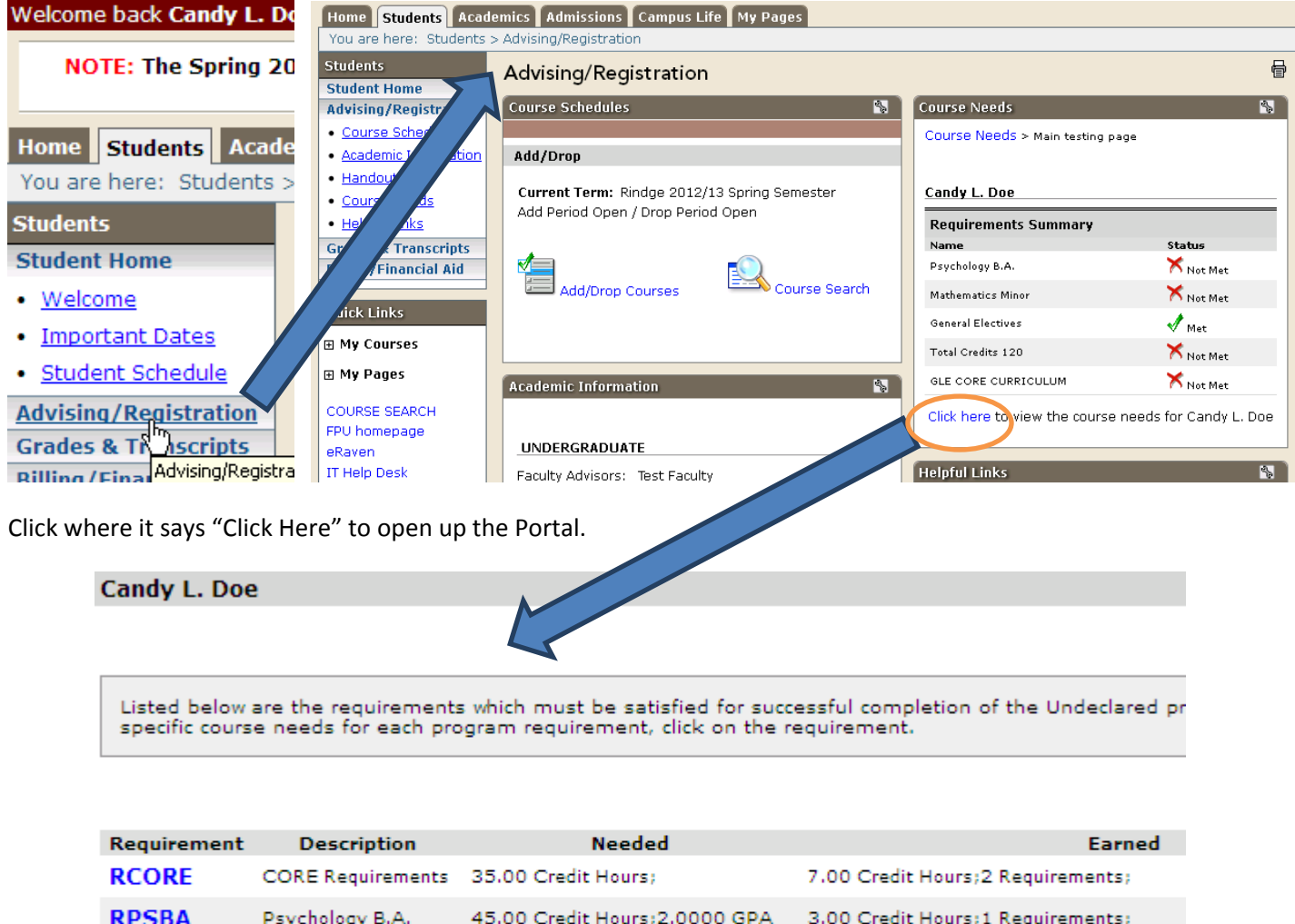

| TOT120  | Total Credits 120 | 120.00 Credit Hours;2.0000 GPA | 50.00 Credit Hours;16 Requirements;9.0   |
|---------|-------------------|--------------------------------|------------------------------------------|
| GENELEC | General Electives | All Requirements Met!          | 43.00 Credit Hours; 1 Requirements; 9.00 |
| RPSBA   | Psychology B.A.   | 45.00 Credit Hours;2.0000 GPA  | 3.00 Credit Hours;1 Requirements;        |
| RCORE   | CORE Requirements | 35.00 Credit Hours;            | 7.00 Credit Hours;2 Requirements;        |

Always click on this button when you go into the Course Needs screen. This ensures that all changes made to your record recently (new major added, courses completed, etc...) is updated on the Advising Worksheet.

From here you can do a few different things. One of the main functions of the Course Needs portal is to provide Student access to the Advising Worksheet (also known as the Degree Audit), attached as a .pdf document on the Course Needs screen.

| Advising Worksheet                                                                                                    |                                                                |                                |                                                                                                    |                                                             |                                                       |
|----------------------------------------------------------------------------------------------------|----------------------------------------------------------------|--------------------------------|----------------------------------------------------------------------------------------------------|-------------------------------------------------------------|-------------------------------------------------------|
| Franklin Pierce University Advising Worksheet                                                                                                    |                                                                |                                | Franklin Pierce University Advising Worksheet                                                                                                    |                                                             |                                                       |
| Personal Information (Legal, Home, or Permanenti:                                                                                                    | Advises Information:                                           |                                | Payohology 8.4.                                                                                                    |                                                             | .00 Hours Earned / 0.00 GPA                           |
| Doe, Candy L.<br>123 Main Street                                                                                                    | Advisor #1: Downing, Teresa S.<br>Advisor #2: Faculty, Test    |                                | PS230 Child/Addressent Develop                                                                                                    |                                                             |                                                       |
| Rindge, NH 03461                                                                                                    |                                                                |                                | PG101 Intro to Psychology                                                                                                    | т                                                           | 3.00                                                  |
|                                                                                                    |                                                                |                                | PS251 Abnormal Psychology                                                                                                    |                                                             |                                                       |
| Derrae Information: (Catalog Year 2013)                                                                                                    | Canaer House Estract:                                          |                                | PS250 State for Behavioral Scie                                                                                                    |                                                             |                                                       |
| Major 1: Undeclared GPA:<br>0.0000                                                                                                    | Career GPAc                                                    | 1.50                           | + PS201 Research Methods in Psych                                                                                                    |                                                             |                                                       |
|                                                                                                    | Current Acad Probation Sts: Academic Probation                 |                                | + Complete P3488, P3498, P3491 or P3495.                                                                                                    |                                                             |                                                       |
|                                                                                                    |                                                                |                                | PS484 Secior Seminar                                                                                                    |                                                             |                                                       |
|                                                                                                    |                                                                |                                | + Complete Two 300 Level Laboratory Course.                                                                                                    |                                                             |                                                       |
| CORE Requirements                                                                                                    | 7.00 Hours Ear                                                 | wd / 6.00 GPA                  | + Complete 15 Hours of Psychology Electives, including at L                                                                                                    | east                                                        |                                                       |
| Sabetitution IC10                                                                                                    | r .                                                            |                                | One Course From Each Group.     Complete P9420 or P9421                                                                                                    |                                                             |                                                       |
| + IC105 College Witting I                                                                                                    |                                                                |                                | Complete PS322 or PS324                                                                                                    |                                                             |                                                       |
| + IC106 College Witting II                                                                                                    |                                                                |                                | + Complete 9 Additional Hours of Psych Electives                                                                                                    |                                                             |                                                       |
| + IC210 The American Experience                                                                                                    |                                                                |                                | PSELECT Advisor Approved PS Elect                                                                                                    |                                                             |                                                       |
| + IC212 Challenge of Business                                                                                                    |                                                                |                                |                                                                                                    |                                                             |                                                       |
| + IC250 The Twentieth Century S(Tr)                                                                                                    |                                                                |                                | Contrast encourses                                                                                                    |                                                             | do Hours Carned / 1.50 Ses                            |
| + Complete 8 Credit Hours of a Lab Science Sequence.                                                                                                    |                                                                |                                | General Electives                                                                                                    |                                                             |                                                       |
| Complete a Bio Sequence                                                                                                    |                                                                |                                | FAELOGLE FA GLE Bedive                                                                                                    | т                                                           | 3.00                                                  |
| Choose 01102 or AM102                                                                                                    |                                                                |                                | GE100 General Elective Credit                                                                                                    | т                                                           | 3.00                                                  |
| Complete CH101 & CH102                                                                                                    |                                                                |                                | GE100 General Elective Credit                                                                                                    | т                                                           | 3.00                                                  |
| Complete ES103 & ES104                                                                                                    |                                                                |                                | GE100 General Elective Credit                                                                                                    | т                                                           | 9.00                                                  |
| Complete GL101 & GL102                                                                                                    |                                                                |                                | HUMN2GLE Humanities GLE 2                                                                                                    | т                                                           | 3.00                                                  |
| Complete IC110 & IC111                                                                                                    |                                                                |                                | HUMINGLE Humanities GLE                                                                                                    | т                                                           | 3.00                                                  |
| Complete PH101 & PH102                                                                                                    |                                                                |                                | MLELCOLE ML GLE Dective                                                                                                    | т                                                           | 3.00                                                  |
| Complete One Semester of College-Level Histhematics.                                                                                                    |                                                                |                                | MTELCTLL MT Elective-Lover Level                                                                                                    | т                                                           | 4.00                                                  |
| MT221 Calculus I                                                                                                    | T 4.00                                                         |                                | PSELCOLE PS GLE Elective                                                                                                    | т                                                           | 3.00                                                  |
| + Sophomore Arts Core- Complete IC205 or IC205                                                                                                    |                                                                |                                | LP101 ELEMENTARY FRENCH I                                                                                                    | т                                                           | 3.00                                                  |
| Junior Behavioral Science Core- Complete (C305, AN101, PS101,                                                                                                    |                                                                |                                | SD1D1 Intro to Societagy                                                                                                    | т                                                           | 3.00                                                  |
| er 50101.<br>PS101 Intro to Psychology                                                                                                    | T 3.00                                                         |                                |                                                                                                    |                                                             |                                                       |
| + Junior Humanities Core- Complete (C310 or (C360                                                                                                    |                                                                |                                |                                                                                                    |                                                             |                                                       |
| Cade Nov.                                                                                                    |                                                                |                                | Advisor:                                                                                                    | Studiez:                                                    |                                                       |
| <ul> <li>+ Sill Required</li> <li>IP - Course is in Progress</li> <li>Requirements Aird By - Requirement has been net its Subtitution</li> <li>Unapproved</li> <li>Alteration has been entered, but not passed Approval Track</li> </ul> | * Course<br>(Requirement) <i>Met By</i> - Requirement has been | still needed<br>met via Watver | + - Sill Required IP - Course is in Prog<br>Requirement's Aird By - Requirement has been rest via Subditio<br>Unapproved - Alteration has been entered, but not passed Appro- | nees "<br>dion (Requirement) Met By - Require<br>peal Track | - Course still needed<br>ment has been met via Walver |

The Advising Worksheet outlines the requirements for all declared majors and minors as well as the general education program. Courses which have been substituted or waived will also show on this report.

If your advisor has included any notes in your online record, these Advising Notes will show up at the bottom of the worksheet.

| Choose 2 GM535, 540, 563 |                                 |  |   |      |  |  |  |
|--------------------------|---------------------------------|--|---|------|--|--|--|
| GM535                    | GM535 Managerial Communications |  |   |      |  |  |  |
| GM540                    | Organizational Behavi           |  | В | 3.00 |  |  |  |
| Advising Meet            | ing Notes                       |  |   |      |  |  |  |
| (5/5/2010)               | TEST - JOHN DOE                 |  |   |      |  |  |  |
| (5/5/2010)               | We had a meeting - TSD          |  |   |      |  |  |  |

Advising Notes can be entered by the Advisor via Campus Web or by various Administrative Offices (Registrar, Center for Academic Excellence, etc...) using Jenzabar.

**Course search** can also be launched through Course Needs which can be particularly helpful for students who have already declared a major. This allows you to search for courses which you still need to take and can take you right to the offerings for those courses in the current semester, making it a more targeted search than the general Course Search.

| Requirem | ent Description      | Needed                        |  |  |  |  |
|----------|----------------------|-------------------------------|--|--|--|--|
| RCORE    | CORE<br>Requirements | 35.00 Credit Hours;           |  |  |  |  |
| RPSBA    | Psychology B.A.      | 45.00 Credit Hours;2.0000 GPA |  |  |  |  |

Clicking on one of the highlighted Requirement sets (also known as Student Aims) brings you to a screen with more detail about what you still need to complete in that Aim:

| Advisir  | ng/Registration                      |          |            |              |               |               |               | ſ            |
|----------|--------------------------------------|----------|------------|--------------|---------------|---------------|---------------|--------------|
| Course N | leeds - RPSBA                        |          |            |              |               |               |               | \$           |
| Course   | Needs > Program Requirements > RPSBA |          |            |              |               |               |               |              |
| Psychol  | logy B.A.                            |          |            |              |               |               |               |              |
| Course   | Requirements                         |          |            |              |               |               |               |              |
| Req      | Description                          | Status   | Course     | Course Title | Hou<br>Needed | urs<br>Earned | Gra<br>Needed | de<br>Earned |
| PS230    | Child/Adolescent Develop (Required)  | Required | See availa | ble courses  | 3.00          |               |               |              |
| PS251    | Abnormal Psychology (Required)       | Required | See availa | ble courses  | 3.00          |               |               |              |
| PS260    | Stats for Behavioral Scie (Required) | Required | See availa | ble courses  | 3.00          |               |               |              |
| PS261    | Research Methods in Psych (Required) | Required | See availa | ble courses  | 4.00          |               |               |              |
| PS494    | Senior Seminar (Required)            | Required | See availa | ble courses  | 3.00          |               |               |              |

From this screen, clicking *See available courses…* will bring the you to the listings (if any) for that course in the *default* semester (which can be changed on this screen – see highlighted term next page)

| Course Needs - Results              |              |                                          |                     |              |        |                                                                        |         |                                              | 2                       |
|-------------------------------------|--------------|------------------------------------------|---------------------|--------------|--------|------------------------------------------------------------------------|---------|----------------------------------------------|-------------------------|
| Course Needs >                      | Program Re   | quirements > RPS                         | BA > Resi           | ults         |        |                                                                        |         |                                              |                         |
| Search Result                       | ts           |                                          |                     |              |        |                                                                        |         |                                              |                         |
|                                     |              |                                          |                     |              |        | $\searrow$                                                             |         |                                              |                         |
| Search<br>Again <mark>Term:[</mark> | 2012 Fall UG | Rindge                                   | <b>v</b> D          | ivision:     | All    | ▼ Se                                                                   | arch    | Other previ<br>selected se<br>criteria still | ously<br>arch<br>apply. |
| Add Textbooks                       | Course Code  | Name                                     | Faculty             | Seats        | Status | Schedule                                                               | Credits | Begin                                        | End Date                |
|                                     | PS 260 01    | STATISTICS FOR<br>BEHAVIORAL<br>SCIENCES | Kohler,<br>Emlee C. | 0pen<br>1/18 | 0      | TR 1:40 PM-2:55<br>PM; Rindge<br>Campus, Petrocelli<br>Hall, Classroom | 3.00    | 9/4/2012                                     | 12/19/2012              |
|                                     | PS 260 02    | STATISTICS FOR<br>BEHAVIORAL<br>SCIENCES | Kohler,<br>Emlee C. | 0/18         | F      | TR 3:05 PM-4:20<br>PM; Rindge<br>Campus, Petrocelli<br>Hall, Classroom | 3.00    | 9/4/2012                                     | 12/19/2012              |

When you are logged in to Campus Web AND you are currently active for online registration, the Add column will also include a box that will allow you to add the course right from that screen. This again allows you to search for courses from within your own degree audit and select them for online registration. The general course search feature only needs to be used to select elective courses or courses in a major/minor program of study that has not yet been declared.

Questions? Contact Terri Downing, Coordinator of Advising at x4105 or <u>downingt@franklinpierce.edu</u> for more information or to schedule an individual appointment to review accessing your online resources or other academic planning needs.